## PBM 智慧水利常见问题

## 一、系统设置屏幕放大后界面显示不正常。

**故障原因**: Windows 屏幕放大功能 BUG。部分版本 WINDOWS 在切换监控画 面时会出现放大比例失调。

解决方案: 1、升级 WINDOWS 补丁。

2、关闭 WINDWOS 屏幕缩放功能。

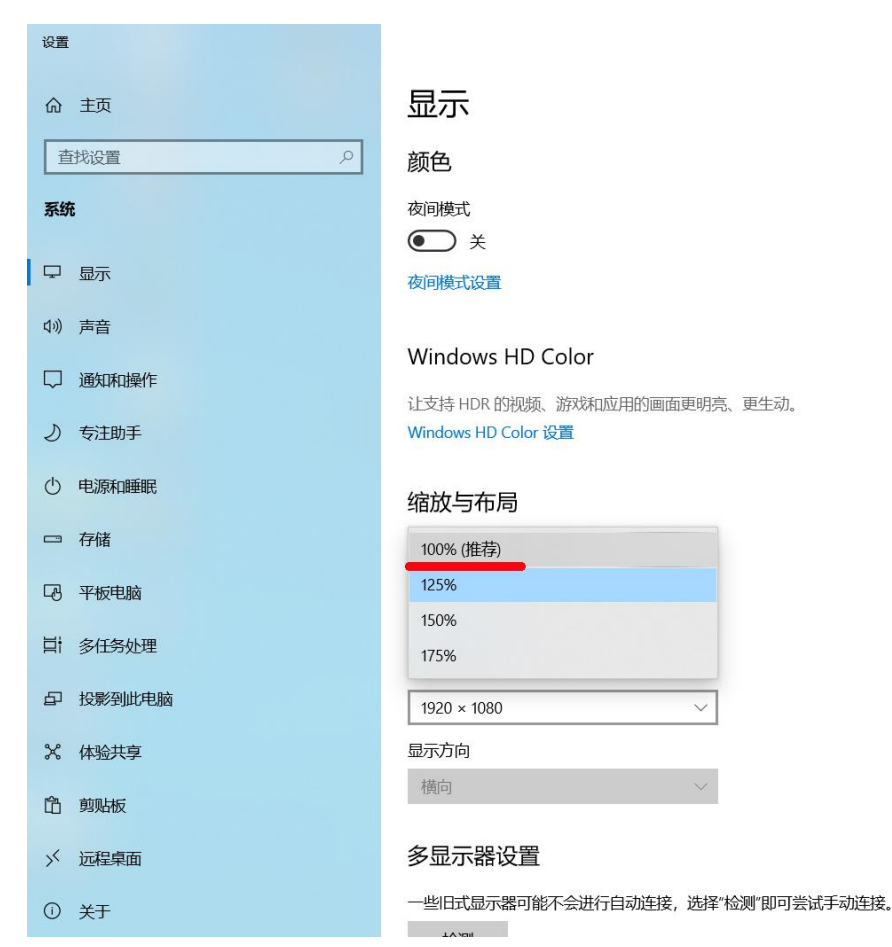

在桌面空白入点击鼠标右键,选择"显示设置",在缩放与布局中选中100%。

## 3、设置高 DPI 缩放。

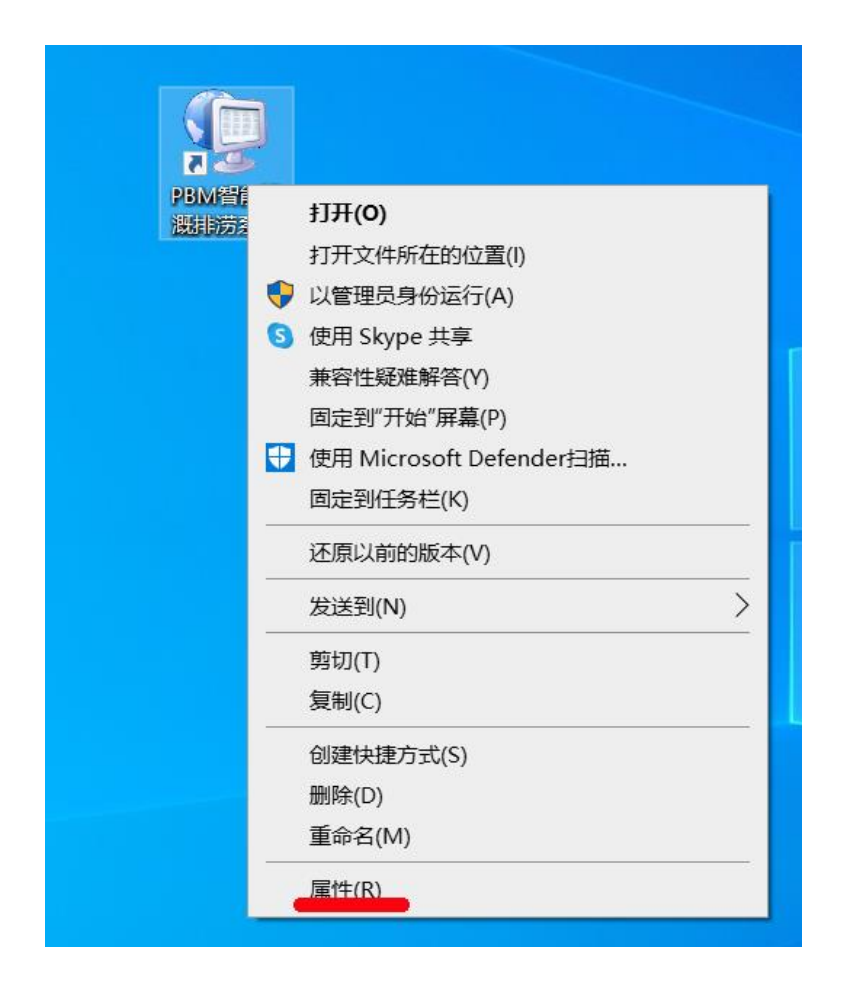

在软件快捷方式上点击鼠标右键,选择"属性"。

| P PRIV | 目智能准规排制                | 5条统 厲[   | Ŧ            |           |        | ×        |
|--------|------------------------|----------|--------------|-----------|--------|----------|
| 常规     | 快捷方式                   | 兼容性      | 安全           | 详细信息      | 以前的版   | <b>本</b> |
| 如果」    | 此程序不能在<br>進解答。<br>运行兼署 | 这个版本     | 的 Winc<br>释答 | lows 上正常. | 工作, 请尝 | 试运行兼容    |
| 如何     | 手动选择兼容                 | 性设置?     |              |           |        |          |
| 兼容     | <b>驿模式</b>             |          |              |           |        |          |
|        | 以兼容模式运                 | 行这个程     | 序:           |           |        |          |
| W      | indows 8               |          |              |           | $\sim$ |          |
|        |                        |          |              |           |        |          |
| 设置     | 8                      |          |              |           |        |          |
|        | 简化的颜色樽                 | 赶        |              | _         |        |          |
| 8      | 位(256)色                |          | Ŷ            |           |        |          |
|        | 用 640 x 480            | ) 屏幕分辨   | 摔率运行         |           |        |          |
|        | 禁用全屏优化                 | 2        |              |           |        |          |
|        | 以管理员身份                 | 运行此程     | 序            |           |        |          |
|        | 注册此程序以                 | (重新启动    | ]            |           |        |          |
|        | 更改                     | 这高 DPI 设 | 置            |           |        |          |
|        |                        |          |              |           |        |          |
|        | €更改所                   | 有用户的     | 设置           |           |        |          |
|        |                        |          |              |           |        |          |

并在随后弹出的属性对话框中选中"兼容性"下方的"更改高 DPI 设置"

| 3M智能灌溉排涝系统属性                                                                           | ×                  |
|----------------------------------------------------------------------------------------|--------------------|
| b此程序选择高 DPI 设置。                                                                        |                    |
| 程序 DPI                                                                                 |                    |
| □使用此设置修复此程序的缩放问题,而不是"设置"。<br>打开高级缩放设置                                                  | 中的缩放问题             |
| 如果在登录到 Windows 之后主显示器的 DPI 发生更改<br>看起来较模糊。Windows 可以根据你在打开此程序的<br>置的 DPI,尝试修复该程序的缩放问题。 | 改,则程序可能<br>İ为主显示器设 |
| 执行以下操作时使用为我的主显示器设置的 DPI                                                                |                    |
| 已登录到 Windows                                                                           |                    |
| 了解详细信息                                                                                 |                    |
| 高 DPI 缩放替代                                                                             |                    |
| マイボ高 DPI 缩放行为。<br>ジェンガが放け:                                                             |                    |
| 应用程序 ~                                                                                 |                    |
| 应用程序                                                                                   |                    |
| 条须<br>系统(增强)                                                                           | 取消                 |

勾选"替代高 DPI 缩放行为"。

在"缩放执行"中选中"系统"。

一路"确定"保存设置,然后重新运行软件。